|                         | A                                                  | В                                  | С                                                      | D        | E     | F      | G        |
|-------------------------|----------------------------------------------------|------------------------------------|--------------------------------------------------------|----------|-------|--------|----------|
| 1                       | Inventura roba na dan 31.12.2012.                  |                                    |                                                        |          |       |        |          |
| 2                       | Prodavaonica br. 17                                |                                    |                                                        |          |       |        |          |
| 3                       | Marža                                              | 15%                                |                                                        |          |       |        |          |
| 4                       | Porez                                              | 25%                                |                                                        |          |       |        |          |
| 5                       |                                                    |                                    |                                                        |          |       |        |          |
| 6                       | Naziv                                              | Kaličina                           | Nabavna                                                | Iznos po | Iznos | Iznos  | Iznos po |
|                         | ΙΝάζιν                                             | Noncina                            |                                                        |          |       |        |          |
| 0                       | INALIV                                             | Kolicina                           | cijena                                                 | N.C.     | marže | poreza | P.C.     |
| 7                       | Coca cola                                          | 140                                | <mark>cijena</mark><br>7,80                            | N.C.     | marže | poreza | P.C.     |
| 7<br>8                  | Coca cola<br>Sprite                                | 140<br>17                          | <b>cijena</b><br>7,80<br>6,90                          | N.C.     | marže | poreza | P.C.     |
| 7<br>8<br>9             | Coca cola<br>Sprite<br>Juice                       | 140<br>17<br>88                    | <b>cijena</b><br>7,80<br>6,90<br>9,73                  | N.C.     | marže | poreza | P.C.     |
| 7<br>8<br>9<br>10       | Coca cola<br>Sprite<br>Juice<br>Višnja             | 140<br>17<br>88<br>20              | <b>cijena</b><br>7,80<br>6,90<br>9,73<br>8,40          | N.C.     | marže | poreza | P.C.     |
| 7<br>8<br>9<br>10<br>11 | Coca cola<br>Sprite<br>Juice<br>Višnja<br>Marelica | Količina   140   17   88   20   19 | <b>cijena</b><br>7,80<br>6,90<br>9,73<br>8,40<br>11,20 | N.C.     | marže | poreza | P.C.     |

## Zadatak:

Pokrenite Excel i na radnom listu List1 kreirajte gore navedenu tablicu

- 1. Obratite pozornost na oblikovanje tablice (spajanje ćelija, vrstu crta oko i unutar same tablice, redak s nazivima stupaca obojite svjetložutom bojom)
- 2. Ćelije za računanje (osjenčane ćelije) obojite svjetloplavom bojom
- 3. U tim ćelijama obavite slijedeće izračune prema dolje navedenim uputama:
  - \* Iznos po nabavnoj cijeni = količina \* nabavna cijena
  - \* Iznos marže = iznos po nabavnoj cijeni \* marža
  - \* **Iznos poreza** = (iznos po nabavnoj cijeni + iznos marže) \* porez
- \* Iznos po prodajnoj cijeni = iznos po nabavnoj cijeni + iznos marže + iznos poreza
- 4. U ćelijama D12-G12 izračunajte tražene ukupne vrijednosti
- 5. Dijagramom **3D-Column** prikažite količinske podatke za pojedine vrste sokova
- 6. Spremite uradak na disk C: u mapu Polaznici tečaja pod imenom Inventura

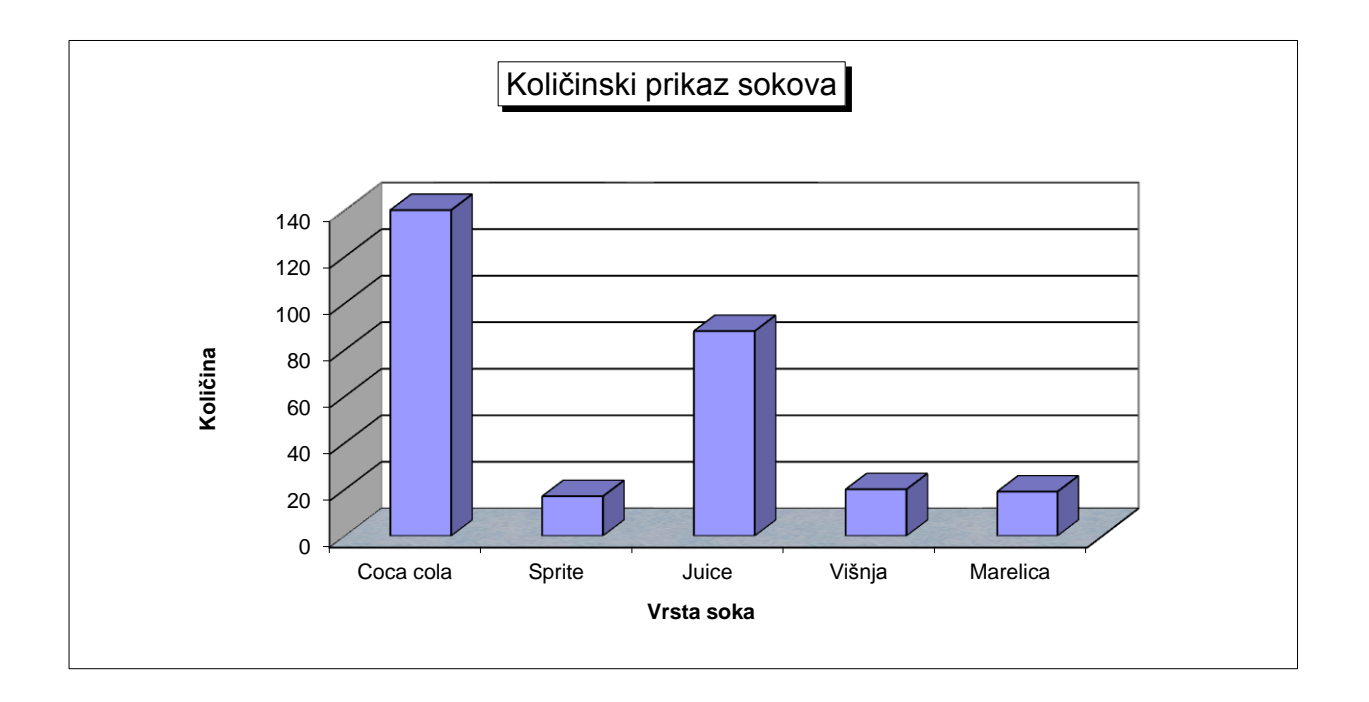